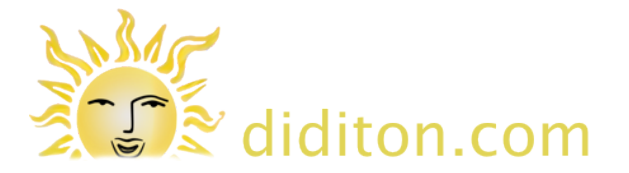

How to edit events submitted to the Highgate Calendar

## **Choose Dashboard**

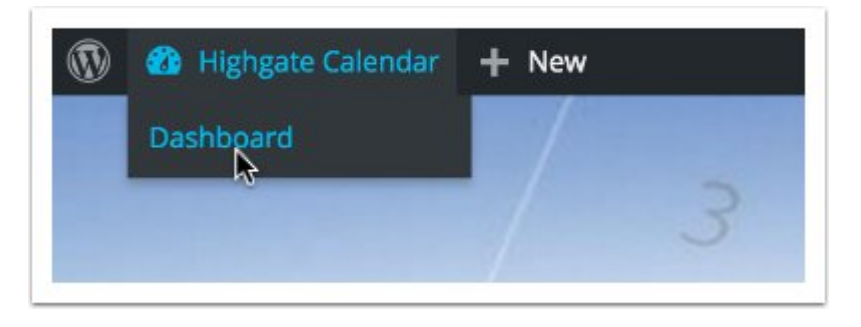

Log in to the highgatecalendar.org website by clicking on the social account icon you use starting at: <a href="http://www.highgatecalendar.org/add-event/">http://www.highgatecalendar.org/add-event/</a>

Once the toolbar is visible click 'Dashboard' from the 'Highgate Calendar' menu.

## Choose to list your events

| 🕸 Dashboard   | Events Add         | New                             |        |                     |        |         |                |                 |   |                | 5  | icreen O | ptions  |
|---------------|--------------------|---------------------------------|--------|---------------------|--------|---------|----------------|-----------------|---|----------------|----|----------|---------|
| Events        | All (1,290)   Mige | (1)   Published (1,235)   Draft | s (53) | Pending (2)   Trash | (2)    |         |                |                 |   |                |    | Sear     | ch Ever |
| All Events    | Bulk Actions       | Apply                           |        |                     |        |         |                |                 |   |                |    |          |         |
| vdd New       | All dates          | Show All Categories             | \$     | Show All Tags       | ٠      | Show Al | Event Feeds \$ | Show All Venues | ÷ | Show All Autho | rs | \$       | Filter  |
| Drofile       |                    | -                               |        |                     |        |         |                |                 |   | 1,290 items a  | <  | of 65    |         |
| Collapse menu | Title              |                                 |        |                     | Author |         | Post Date      | Event date/time |   |                |    |          |         |
|               |                    |                                 |        |                     |        |         |                |                 |   |                |    |          |         |

Choose 'All Events' from the 'Events' menu. Then click 'Mine' top left to see only those you have submitted or filter by selecting your name from the list in the 'Authors' area and click 'Filter'

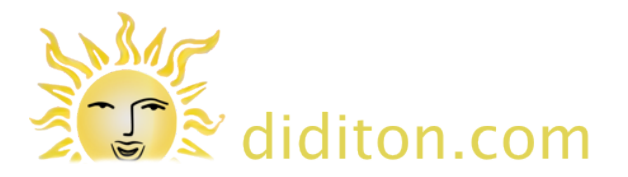

## Edit your event

| Title                                                                                                    | Author | Post Date                | Event date/time                |
|----------------------------------------------------------------------------------------------------|--------|--------------------------|--------------------------------|
| TEST event — Pending<br>Edit   Quick Edit   Trash   Preview   Themify Builder   Clone   Clone to<br>Draft | ian .  | Last Modified 2016/07/30 | 01/09/2016 @ 2:36 pm - 3:36 pm |

Roll-over the title of the event you want to edit and click 'Edit' from the choices which appear.

You may also want to 'Clone to Draft' if you need to make a new event based on an old one and just change some details.

Please DO NOT 'trash' (delete) old events. They should remain in the database even when they are past as a useful reference.